# 四川大学高等学历继续教育(成教)学习平台操作手册 --教学点管理员

| 账号:继教院提供<br>密码:继教院提供            | 孟讷、亚证讷,点山豆冰,如下图 <u>加</u> 小: |         |     |
|---------------------------------|-----------------------------|---------|-----|
| C & scucj.jxjy.chaoxing.com/log |                             | 鬷 80% 🚖 | ⊻ @ |
|                                 | 四川大学成教管理系统<br>手机号登录 机构账号登录  |         |     |
|                                 | ▲ 密码 ~ 忘记密码?                |         |     |
|                                 | 请输入右边四位数字 29.62             |         |     |
|                                 |                             |         |     |
|                                 | 登录                          |         |     |

一、登录

## 登录成功后的界面如下图所示:

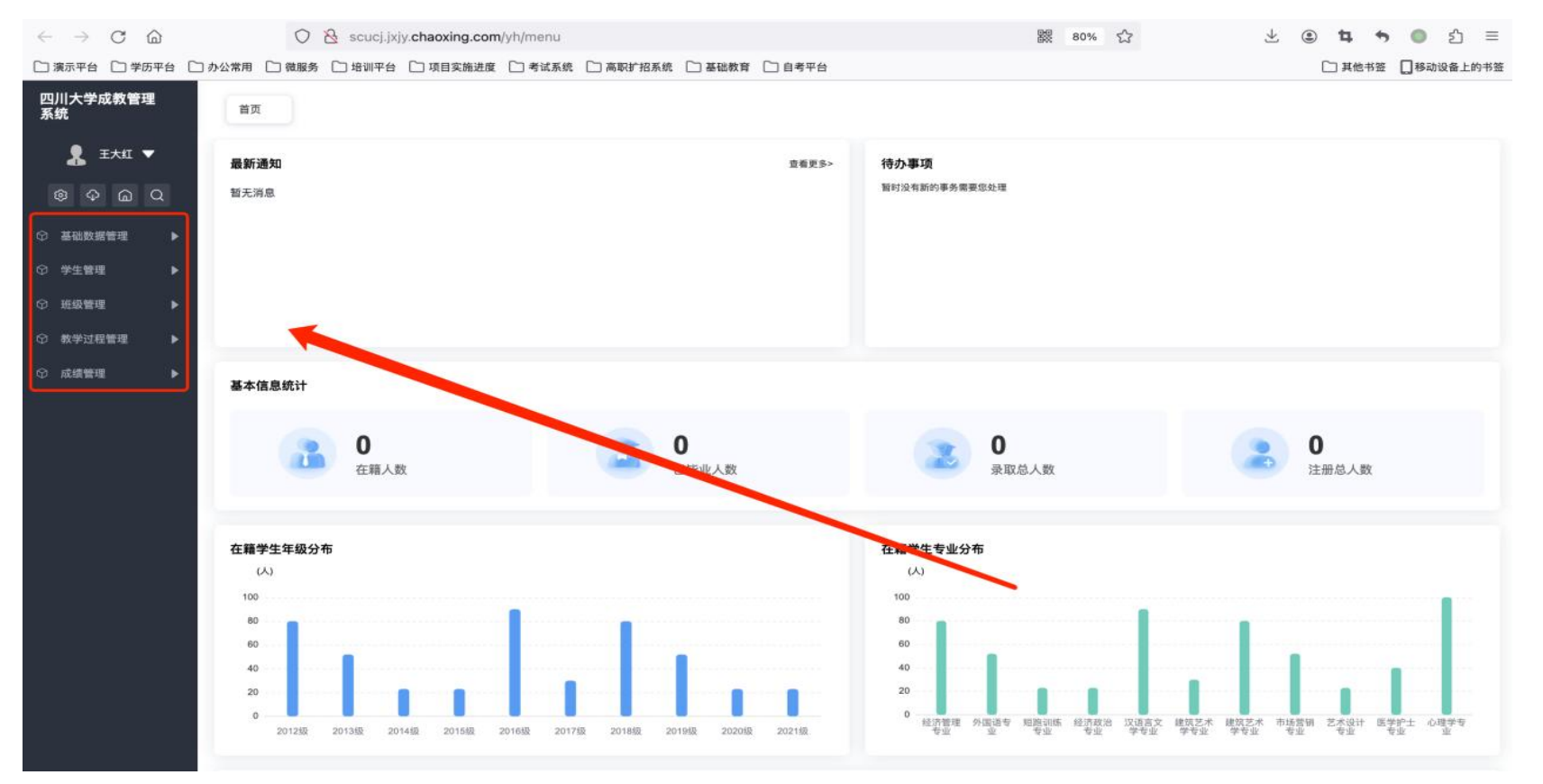

## 二、教学点教师数据添加

点击【基础数据管理】-【教师管理(教学点)】,在该页面可以查看各自教学点的教师基础信息数据,

## 教师添加说明:教学点账号导入的教师数据由学校管理员审核通过后方才生效,后续可用于教学。

| $\leftarrow \rightarrow$ C $\textcircled{a}$                                                                   | ⑦ A scucj.jxjy.chaoxing.com/yh/menu# 器 80% ☆               | 🛃 🙂 🕇 👈 🖉 🗄       |
|----------------------------------------------------------------------------------------------------|------------------------------------------------------------|-------------------|
| 🗋 演示平台 🗋 学历平台                                                                                                  | □ 办公常用 □ 微服务 □ 培训平台 □ 项目实施进度 □ 考试系统 □ 高职扩招系统 □ 基础教育 □ 自考平台 | 🗋 其他书签 🔲 移动设备上的书籍 |
| 四川大学成教管理<br>系统                                                                                                 | 首页 教师管理 (教学 C ×                                            |                   |
| 2 王大红 🔻                                                                                                    | 教师管理(教学点)                                                  | 上传照片 + 添加教师       |
| \$<br>\$<br>\$<br>\$<br>\$<br>\$<br>\$<br>\$<br>\$<br>\$<br>\$<br>\$<br>\$<br>\$<br>\$<br>\$<br>\$<br>\$<br>\$ | 请选择教学点 - 请选择专业 - 语选择最高学校 - 语选择审场状态 - 语选择最高学历 - 语选择最不       |                   |
| ⑦ 基础数据管理 ▼                                                                                                    | 请选择教师类别 ∨ 期用状态 ∨ 诉输入政师姓名/数师编号 <u>金</u> 湾 重重                |                   |
| 教师管理(教学点)                                                                                                    |                                                            |                   |
| ◎ 学生管理 ▶                                                                                                    | 批量新改                                                       | 1 1 I             |
| ♡ 班級管理 ▶                                                                                                    | □                                                          | 专业技术 专业技术 教师资 操作  |
| ⑦ 教学过程管理 ▶                                                                                                    |                                                            |                   |
| ♀ 成績管理 ▶                                                                                                    | 无数编                                                        |                   |
|                                                                                                    |                                                            |                   |

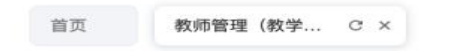

<返回 (站点)教师管理 > 添加教师

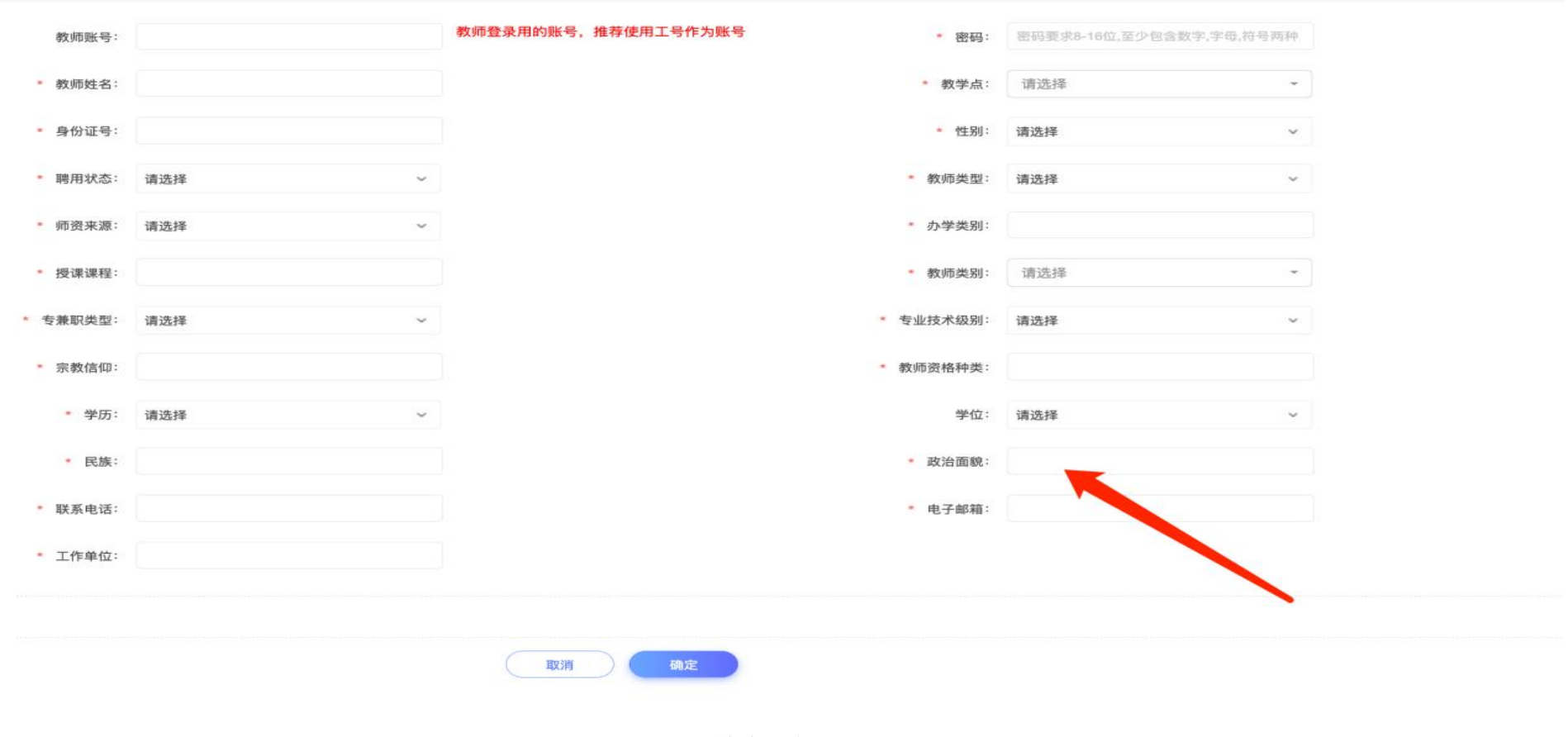

单个添加

| 选择教学点 | v    | 请选择专业 |      | ×   | 请选择最高学们 | 泣      | v i  | 选择审核状态 | 54    | > 请选 | 择最高学历 |       | <b>v</b> 请 | 选择是否 | 带毕业论文 | × | 请选择受聘 | 学期   | v    |
|-------|------|-------|------|-----|---------|--------|------|--------|-------|------|-------|-------|------------|------|-------|---|-------|------|------|
| 择教师类别 | v    | 聘用状态  |      | v   | 请输入数师姓; | 名/数师编号 |      | 查询     | 11    |      |       |       |            |      |       |   |       |      |      |
|       |      |       |      |     |         |        |      |        |       |      |       |       |            |      |       |   |       |      | 导入   |
| 創除    |      |       |      |     |         |        |      |        |       |      |       |       |            |      |       |   |       | _    | Ľ    |
| 序号    | 教师编号 | ÷     | 姓名 ≑ | 所属院 | 系/ 身(   | 份证 🗢   | 师资来》 | : 办    | 学类别 ≑ | 授课课程 | \$ 教( | 师类型 🗘 | 专兼职        | 类    | 专业技术  | ŧ | 业技术   | 教师 批 | ;量添加 |
|       |      |       |      |     |         |        |      |        |       |      |       |       |            |      | -     | - |       | _    | _    |
| 序号    | 教师编号 | ÷     | 姓名≑  | 所属院 | 系/ 身t   | 份证 🗢   | 师资来渊 | l≎ か   | 学类别 ≑ | 授课课程 | ≑ 教)  | 师类型 💲 | 专兼职        | 类    | 专业技术  | ţ | 业技术   | 教师 批 | ;量ž  |
|       |      |       |      |     |         |        |      |        |       |      |       | 0     | /          |      |       |   |       |      |      |
|       |      |       |      |     |         |        |      |        |       |      |       |       |            |      |       |   |       |      |      |

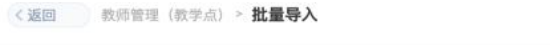

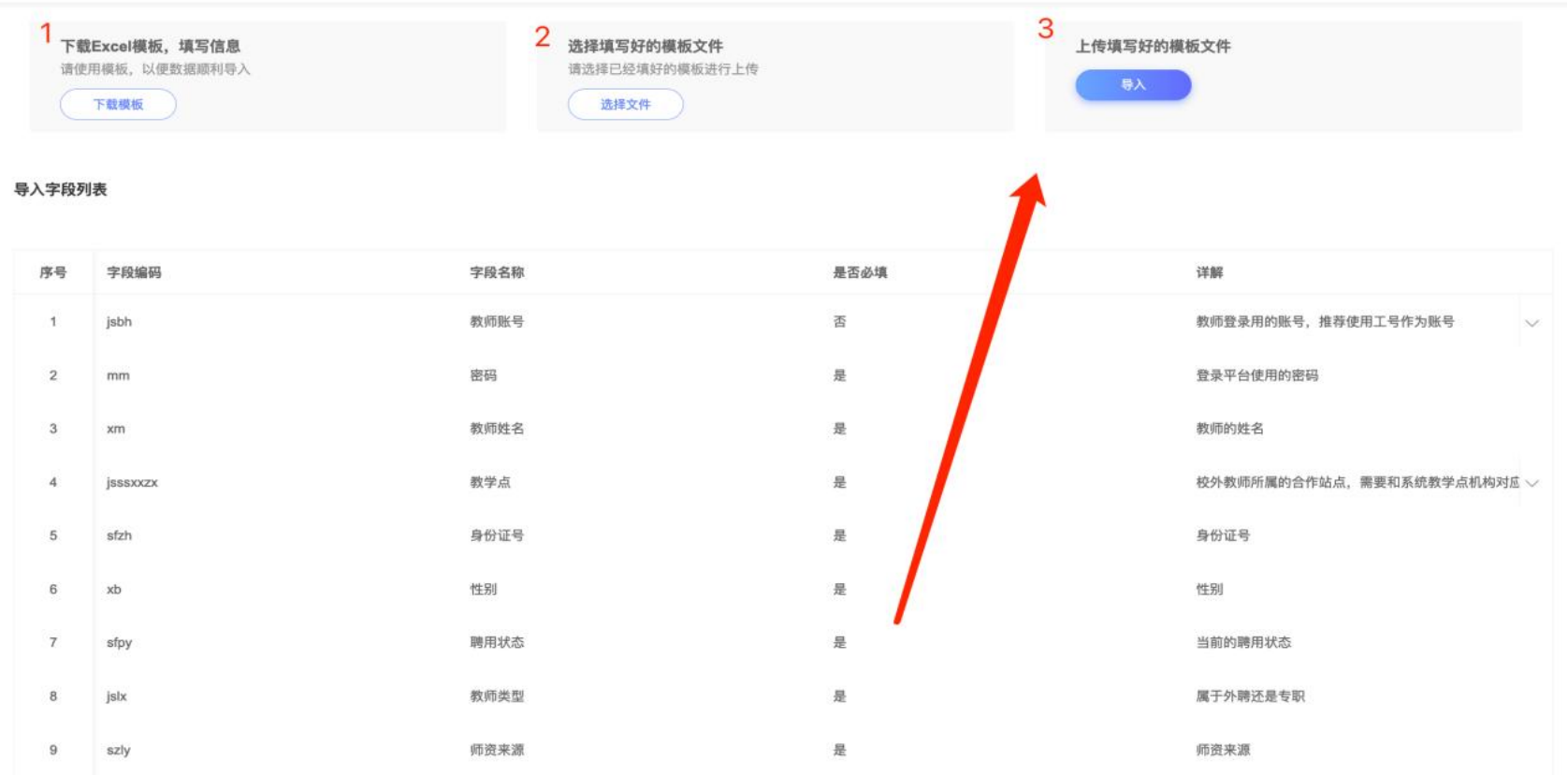

批量导入教师数据

#### 三、学生基本信息查看

点击【**学生管理】-【学籍管理】-【学生信息管理】**,为学生的学籍信息页面,此页面包括了学生的全部学籍信息,如学籍状态、 年级、层次、学习形式等,学生的基本信息修改和相关报表导出也在此页面进行。

学生注册后进入学籍,成为正式在籍生,并可以进行后续教学等业务,学生信息管理页面功能比较明确,包含:模拟登录、重置 密码、信息变更、学籍异动、学生综合信息等。

| n G Q      | · ····       |                                       |        |           |                |        |        |      |        |           |        |      |      |
|------------|--------------|---------------------------------------|--------|-----------|----------------|--------|--------|------|--------|-----------|--------|------|------|
| ₽          | 教学点          | ~ 入学日期                                | ~      | 入学类别      | ▼ 在杉           | と状态    | ♥ 学习:  | 年级   | ~ 学籍年级 | ~         | 学籍状态   |      | ~    |
|            | 层次           | ~ 专业                                  | ~      | 学习形式      | ~ 班级           | ž      | < 性别   |      | ~ 学制   | ~         | 预计毕业日期 | 月    | ~    |
| ` <b>_</b> | 信息确认状态       | ~ 民族                                  | ~      | 输入姓名、学号、证 | 件号查找           | 重置     | J      |      |        |           |        |      |      |
| 2 -        | 查询到学生人数:197人 | ~                                     |        |           |                |        |        |      |        |           |        |      |      |
|            |              |                                       |        |           |                |        |        |      |        |           |        |      | Ľ Ì  |
| 「息管理」      | 序号           | 教学点 ⇔                                 | 姓名 🗘   | 性別 ⇔      | 学号 ≑           | 培养层次 ⇔ | 学籍年级 ⇔ | 拿那 令 | 曾用名 ≎  | 手机号 ≎     | 电子 操作  |      |      |
| 异动初审       | 1            | ■■ 55 や职业学校                           | 赵帅     | 女         | 3709 319       | 专升本    | 2024级  | 法学   |        | J , 10    | 登录     | 综合信息 | 修改密码 |
| ►          | 2            | 术职业学校                                 | 张权     | 男         | . 10 9         | 专升本    | 2024级  | 法学   |        | 1: : 89   | 登录     | 综合信息 | 修改密码 |
|            | 3            | 职业学校                                  | 東負女青王向 | 女         | < <u>2</u> 1 9 | 专升本    | 2024级  | 法学   |        | 18 7 64   | 登录     | 综合信息 | 修改密码 |
| ■ 7王 ●     | 4            | 。<br>「<br>」<br>訳<br>业学校               | 文莲莲    | 女         | 5 2 3          | 专升本    | 2024级  | 法学   |        | 1: (16    | 登录     | 综合信息 | 修改密码 |
| ! ►        | 5            | : 职业学校                                | 左腊梅    | 女         | 51 7 11        | 专升本    | 2024级  | 法学   |        | 18 1 3    | 登录     | 综合信息 | 修改密码 |
|            | 6            | ● ●校                                  | 张晋维    | 男         | 51 ) 11        | 专升本    | 2024级  | 法学   |        | 18 013 1  | 登录     | 综合信息 | 修改密码 |
|            | 7            | p业学校                                  | 呙路兵    | 男         | 51 (\$ .       | 专升本    | 2024级  | 法学   |        | 1 18 3 3  | 登录     | 综合信息 | 修改密码 |
|            | 8            | 、 小业学校                                | 文文     | 女         | 51 220 .       | 专升本    | 2024级  | 法学   |        | 1 5 1     | 登录     | 综合信息 | 修改密码 |
|            | 9            | 1 1 1 1 1 1 1 1 1 1 1 1 1 1 1 1 1 1 1 | 李欣     | 男         | 510 . 15       | 专升本    | 2024级  | 法学   |        | 1 3i i i6 | 登录     | 综合信息 | 修改密码 |
|            | 10           | ▶ 示职业学校                               | 王威     | 男         | 24 )3: 2       | 专升本    | 2024级  | 法学   |        | 1 31      | 登录     | 综合信息 | 修改密码 |

**登录**:模拟学生身份登陆学生空间。 综合信息:学生综合详情信息,包括基本信息、学籍信息、缴费信息、成绩信息等。

| 基本信息     | 学籍信息     | 教学信息 | 成绩信息 | 财务信息          | 毕业信息 | 学位信息 |                   |                          |       |      | 0        |
|----------|----------|------|------|---------------|------|------|-------------------|--------------------------|-------|------|----------|
| 自然信息     |          |      |      |               |      |      |                   |                          |       |      |          |
| 姓名: 王测试: |          |      | 曽用名  | 5:            |      |      | 性别: 男             | 民族: 汉族                   |       |      | 1        |
| 出生日期: 19 | 90-03-13 |      | 政治置  | E統: 群众        | v    |      | 证件类型:中华人民共和国居民身份证 | 证件号码: 110101199003074178 |       |      |          |
| 籍贯:北京市:  | 比京市东城区   |      | 在户口  | ]所在地:         |      |      |                   |                          |       | 未上传  | 未上传      |
|          |          |      |      |               |      |      |                   |                          |       | 入学照片 | 毕业照片     |
| 联系信息     |          |      |      |               |      |      |                   |                          |       |      | 修改取系信息   |
| 家庭地址:    |          |      | 手机号  | }: 1550121916 | 0    |      | 电子邮件:             | 邮政编码:                    | 微信号:  |      |          |
| QQ:      |          |      | 室泡明  | 关系人电话:        |      |      | 工作单位:             | 单位联系电话:                  |       |      |          |
| 家庭成员信    | 息        |      |      |               |      |      |                   |                          |       |      | 修改家庭成员信息 |
| 关系:      |          |      | 姓名:  |               |      |      | 工作单位:             | 职务:                      | 地址:   |      |          |
| 证件号码:    |          |      | 证件供  | 5型:           |      |      | 关系:               | 姓名:                      | 工作单位: |      |          |
| 职务:      |          |      | 地址:  |               |      |      | 证件号码:             | 证件类型:                    |       |      |          |
| 学历信息     |          |      |      |               |      |      |                   |                          |       |      | 修改学历信息   |
| 最高学历毕业i  | 正书类别:    |      | 最高4  | #历毕业时间:       |      |      | 最高学历毕业学校:         | 最高学历毕业证书编号:              |       |      |          |

修改密码:给学生的登陆密码重置或修改为自定义密码。

## 四、班级管理

#### 1.1. 班级信息管理

班级基本信息页面,在此页面进行班级的创建、编辑、删除等操作,支持查看班级下学生信息,以及指派班主任等。

| - 10   |       | * 94.9-96 | •    | 4 34  | 7 72                  | • 101           |       | +-3530e | <ul> <li>NTRIA10</li> </ul> | ABUARTI    | 釋酒     | III              |
|--------|-------|-----------|------|-------|-----------------------|-----------------|-------|---------|-----------------------------|------------|--------|------------------|
| 11 M H | N 813 | 細主任       |      |       |                       |                 |       |         |                             |            |        | ₹ 1              |
|        | 序号    | 教学点 ≑     | 眉次 ≑ | 专业 ÷  | 班级 ≑                  | 班级编号 ≑          | 年级 ÷  | 在校人数 ≑  | 学习形式 💠                      | 班主任 主      | 班级状态 💠 | 操作               |
|        | 3     | 测试函授站     | 专升本  | 互联网金融 | 22互联网金融专升本函授01(测试     | 22001020309T401 | 2022级 | 9       | 函授                          |            | 可用班级   | 在校生管理 新生管理 编辑 數  |
|        | 2     | 责试函授站     | 专升本  | zy001 | 20zy001专升本函授01(测试函授站) | 200010000001401 | 2020級 | 14      | 國授                          |            | 可用班級   | 在校生管理 新生管理 编辑 删除 |
|        | 3     | 谢试函授站     | 专升本  | zy001 | 张三的班                  | 200011401       | 2020级 | 1       | 函授                          | FL, MH iat | 可用班级   | 在校生管理新生管理编辑影响    |

#### 1.2. 班主任管理

班主任相关功能页面,包括维护班主任账号,设置权限,查看已指派班主任等操作。

#### 1.2.1. 班主任账号管理

班主任账号维护界面,在此页面显示的班主任账号才能进行班主任指派。

| 班主任 | E账号管理 |            |               |       |            |             |        | 批量导入账号 凝加服务              |
|-----|-------|------------|---------------|-------|------------|-------------|--------|--------------------------|
| 请法样 | 的类型   | → 请告择部门    | ★ 情報入姓名或账号后窃道 | 第五 重直 |            |             |        |                          |
| 2.0 | 19 E  | ava navava |               |       |            |             |        | T A                      |
|     | 序号    | 姓名 1       | 医号 0          | B() 0 | 系统角色 ◎     | 手机号码 🗅      | 単板状态 ⇒ | 操作                       |
|     | 1     | 具实林        | 17600198280   | 001   | <b>2</b> 8 | 17600196280 | 待寧核    | 寧板 编辑 删除 重置密码            |
|     | Z     | 孔测试        | bzr617        | 测试函授站 | 29         | 1212        | 审核通过   | 撤销审核 添加为普通管理员 编辑 银定 删除 🗸 |
|     | 3     | 孔老师        | bzr804        | 测试通报站 | 86         | 121212      | 待审核    | 审核 添加为普通管理员 编辑 删除 重置密码   |

批量导入账号:批量导入班主任账号。
添加账号:添加班主任账号。
删除/审核/编辑/取消审核:对班主任账号进行批量删除/审核/编辑/取消审核。
添加为普通管理员:给班主任账号添加为管理员账号。
锁定:账号锁定后将无法登陆。
重置密码:给班主任账号进行重置密码

## 1.2.2. 班主任权限管理

设置班主任页面能看到的菜单以及能进入的菜单权限。

| 编号 | 功能名称     | 功能链接                       | 是否生效 |
|----|----------|----------------------------|------|
| 1  | 专升本资格审查  | /zyzgsh/list               | Q    |
| 2  | 学生信息管理   | /z/puucj/sa/vaxx/zsaliat/3 | 0    |
| 3  | 斑级信息管理   | /bjgl/searchfists          | 8    |
| 4  | 网络课程量学   | /personscore/manage        | 8    |
| 5  | 斑级展示雷学   | (personscore/xcc)dx/manage | 0    |
| 6  | 最终总评成绩查询 | /kwfs3/zpcj/list           | 0    |

# 1.2.3. 已被指定班主任管理

查看已经分配的班主任信息,以及所带班级信息,支持给已经分配的班主任新增分配班级。

#### | 已被指定班主任管理

| 清洗择器 | 「東型 | v      | 请选择部门 | ✓ 請請入註各或服号后指式 | 第四日の日本 |       |          |         |         |             |     |
|------|-----|--------|-------|---------------|--------|-------|----------|---------|---------|-------------|-----|
|      |     |        |       |               |        |       |          |         |         |             | 1 F |
|      | 序号  | 服号 0   |       | 用户姓名 ©        | 8970 0 | 手机号 0 | 管理班级数量 💠 | 是否为教师 ≑ | 所属数学点 ◎ | 操作          |     |
|      | 1   | bzr617 |       | 孔测试           |        | 1212  | 1        | ā       | 两试函授站   | <b>添加班級</b> |     |
|      |     |        |       |               |        |       |          |         |         |             |     |
|      |     |        |       |               |        |       |          |         |         |             |     |
|      |     |        |       |               |        |       |          |         |         |             |     |
|      |     |        |       |               |        |       |          |         |         |             |     |
|      |     |        |       |               |        |       |          |         |         |             |     |
|      |     |        |       |               |        |       |          |         |         |             |     |
|      |     |        |       |               |        |       |          |         |         |             |     |
|      |     |        |       |               |        |       |          |         |         |             |     |
|      |     |        |       |               |        |       |          |         |         |             |     |

#### 五、统计督学

点击**教学过程管理--网络授课统计督学**,可以查看学生的学生进度统计。 1、学习进度统计:此页展示学生的学习数据统计,学习进度查看。

#### ┃ 学习进度统计

| 请选择教学点  | v | 请选择学习年级 | Ŷ | 请选择层次    | ~ | 请选择专业  | × | 请选择班级        | ~ | 请选择学籍状态 | ~ | 请选择在校状态 | ~ |
|---------|---|---------|---|----------|---|--------|---|--------------|---|---------|---|---------|---|
| 请选择学生类型 | ~ | 请选择学习形式 | ۲ | 请输入学号或姓名 |   | 请输入访问数 |   | <b>查询</b> 重型 |   |         |   |         |   |

|    |      |               |        |       |      |         |                |           |          | 1. F         |
|----|------|---------------|--------|-------|------|---------|----------------|-----------|----------|--------------|
| 序号 | 姓名 ≑ | 学号/账号 ≑       | 学习中心 ≑ | 年级 ≑  | 层次 ≑ | 专业 💠    | 选课数 ≑          | 课程视频任务点   | 课程视频任务点  | 操作           |
| 1  | 猪猪   | 8             | 高师校本部  | 2019級 | 专科   | 软件工程    | 3              | 0         | 44       | 详情           |
| 2  | 杨颖1  | 2019001001005 | 函授站    | 2019级 | 专科   | 信息与通信工程 | 4              | 0         | 85       | 详情           |
| 3  | 竺塞特  | 2019001001006 | 高师校本部  | 2019级 | 专科   | 软件工程    | 4              | 0         | 84       | 详情           |
| 4  | 杨家皓  | 2019001001007 | 高师校本部  | 2019级 | 专科   | 信息与通信工程 | 4              | 0         | 85       | 详情           |
| 5  | 姜枻州  | 2019001001008 | 高师校本部  | 2019级 | 专科   | 软件工程    | 6              | 0         | 206      | 详情           |
| 6  | 刘松美  | 2019001001009 | 高师校本部  | 2019级 | 专科   | 软件工程    | 6              | 0         | 206      | 详情           |
| 7  | 陈顺禄  | 2019001001010 | 高师校本部  | 2019级 | 专科   | 软件工程    | 6              | 0         | 206      | 详情           |
| 8  | 朱纪云  | 2019001001012 | 高师校本部  | 2019级 | 专科   | 软件工程    | 5              | 0         | 124      | 详情           |
| 9  | 潘将   | 2019001001013 | 高师校本部  | 2019级 | 专科   | 软件工程    | 5              | 0         | 124      | 详情           |
| 10 | 郑雯雯  | 2019001001014 | 高师校本部  | 2019级 | 专科   | 软件工程    | 6              | 0         | 124      | 详情           |
|    |      |               |        |       |      | 10/368  | 852 每页显示: 10 ~ | 上一页 1 2 3 | 4 5 3686 | 下一页 转到: 1 GO |

2、网络课程督学:可以根据筛选框中的选项来进行筛选出想要的内容,进行督学操作:

| 2023年秋    | v |     | 请选择教学点    | v |     | 请选择学院     | ~   |   | 请选择学习年级   | 1   | 请选择屈次 | v         | 请选择专 | 到   | v |
|-----------|---|-----|-----------|---|-----|-----------|-----|---|-----------|-----|-------|-----------|------|-----|---|
| 请选择班级     | Y |     | 请选择学习形式   | v |     | 请选择授课方式   | ~   | ( | 在籍        | ·   | 正式生   | *         | 未发布  |     | v |
| 请选择重修状态   | v |     | 请选择课程名称   | × |     | 请输入课程名称   |     |   | 请输入学号或姓名  |     | 请输入考试 | 完成数       |      |     |   |
| U频得分低于: - | 0 | + 分 | 测验得分低于: - | 0 | + 5 | 分 作业得分低于: | - 0 | + | 分 签到得分低于: | - 1 | + 分   | 课堂活动得分低于: | - 0  | + 分 |   |

一键督学

| 8 | ₩  |       |                 |       |       |      |      |        |        |        | 1     |
|---|----|-------|-----------------|-------|-------|------|------|--------|--------|--------|-------|
|   | 序号 | 姓名 ≑  | 学号/账号 ≑         | 教学点 ⇔ | 年级 💠  | 层次 ≑ | 专业 ≑ | 学籍状态 ⇔ | 学生类型 ⇔ | 选课学期 💠 | 操作    |
|   | 1  | 演示学生4 | 230041670206203 | 马鞍山站  | 2023级 | 专升本  | 会计   | 在籍     | 0      | 2023年秋 | 督学 同步 |
|   | 2  | 演示12  | 230041670206205 | 马鞍山站  | 2023级 | 专升本  | 会计   | 在籍     | 0      | 2023年秋 | 督学 同步 |
|   | 3  | 测试首次  | 123456780001    | 马鞍山站  | 2023级 | 专升本  | 会计   | 在籍     | 0      | 2023年秋 | 督学 同步 |
|   | 4  | 王美玲   | 230041670206101 | 马鞍山站  | 2023级 | 专升本  | 会计   | 在籍     | 0      | 2023年秋 | 督学 同步 |

点击督学:发放督学通知。

网络课程督学

| 諸法提判学习形式       前法提提型方式       在福       正式生       未发布          諸法提導理名称       第法注意理名称       第法注意理名称       第法注意理名称       第法注意理名称       第法注意理名称       第法注意理名称       第法注意理名称       第法注意理名称       第法注意理名称       第法注意理名称       第法注意理名称       第法注意理名称       第法注意理名称       第法注意理名称       第法注意理名称       第法注意理名称       第法注意理名称       第法注意理名称       第法注意理名称       第法注意理名称       第法注意       第法注意       第法注意       第法注意       第法注意       第法注意       第法注意       第法注意       第法注意       第法注意       第法注意       第法注意       第法注意       第法注意       第法注意       第法注意       第法注意       第法注意       第法注意       第法注意       第法注意       第法注意       第法注意       第法注意       第述       第述       第述       第述       第述       第述       第述       第述       ##       #                                                                                                    | 20235 | 甲秋   | ~       | 请选择教学点          | ~     | 请选择学院      | ~           | 请选择    | 学习年级  | ~       | 请选择层次    | ~        | 请选择专业 | ¥ 🗸    |       |
|----------------------------------------------------------------------------------------------------|-------|------|---------|-----------------|-------|------------|-------------|--------|-------|---------|----------|----------|-------|--------|-------|
| Bit Big Big Big Big Big Big Big Big Big Big                                                                                                    | 选排    | 班級   | ~       | 请选择学习形式         | ~     | 请选择授课方式    | ~           | 在籍     |       | ~       | 正式生      | ~        | 未发布   | ~      |       |
| 確       0       + 分       期验得分低于:       0       + 分       作业得分低于:       0       + 分       強型活动得分低于:       0       + 分         報分低于:       0       + 分       任务点百分比小于:       領域入型:       現現現電法の学       200       # 2       使用       1       1       1       1       2       20041670206203       日報       4       1       2       20041670206203       日報       1       2       20041670206203       日報       1       2       20041670206203       日報       1       1       2       20041670206203       日報       1       1       2       20041670206203       日報       1       1       2       2       20041670206203       日報       1       1       2       2       2       2       2       2       2       2       2       2       2       2       2       2       2       2       2       2       2       2       3       3       3       3       3       3       3       3       3       3       3       3       3       3       3       3       3       3       3       3       3       3       3       3       3       3       3       3       3       3 </th <th>选择</th> <th>重修状态</th> <th>~</th> <th>请选择课程名称</th> <th>~</th> <th>请输入课程名称</th> <th></th> <th>请输入</th> <th>学号或姓名</th> <th></th> <th>请输入考试完成数</th> <th></th> <th></th> <th></th> <th></th>                                                                                                    | 选择    | 重修状态 | ~       | 请选择课程名称         | ~     | 请输入课程名称    |             | 请输入    | 学号或姓名 |         | 请输入考试完成数 |          |       |        |       |
| APWEFF:       -       0       +       分       任务点百分比小FF:       報報入数字       算明       重到       重到       重到         APWEFF:       -       0       +       分       任务点百分比小FF:       報報入数字       更引       重到       重到       重到       重到                                                                                                    | 贞得    | 分低于: | - 0 + 分 | 測验得分低于: -       | 0 + 5 | 合作业得分低于    | =: <u> </u> | + 分    | 签到得分值 | £7: - 0 | 9 + 分    | 课堂活动得分低于 | - 0   | + 分    |       |
| PFG         处名 中         学与/账号 中         教学点           1         演示学生4         230041670206203         马敬山           2         演示12         230041670206203         马敬山           3         测试首次         12366760001         马敬山           4         王美玲         230041670206101         马敬山                                                                                                    | 下得    | 分低于: | - 0 + 分 | 任务点百分比小于:       | 清输入数字 | 视频观看进度     | 小于: 清输入     | 数字     | 查询    | 重置      |          |          |       |        |       |
| 序号         姓名 中         学与/账号 中         教学a           / 序号         姓名 中         学与/账号 中         教学a           1         演示学生4         230041670206203         马敬山           2         演示12         230041670206203         马敬山           3         潮试首次         12365678001         马敬山           中容:                                                                                                    |       |      |         |                 |       |            |             |        |       |         |          |          |       |        |       |
| Product         Product         Product <t< th=""><th>1</th><th>¥</th><th></th><th></th><th></th><th></th><th></th><th></th><th></th><th></th><th></th><th></th><th></th><th></th><th>Ĵ.</th></t<> | 1     | ¥    |         |                 |       |            |             |        |       |         |          |          |       |        | Ĵ.    |
| 1     演示学生4     230041670206203     马敬山     发送对象: 凍示学生4     0     2023年秋     董璧 同步       2     演示12     230041670206205     马敬山     香糖:     0     2023年秋     董璧 同步       3     测试首次     12345678001     马敬山     内容:     0     2023年秋     醫聲 同步       4     王美玲     230041670206101     马敬山     内容:     0     2023年秋     醫學 同步                                                                                                    |       | 序号   | 姓名⇔     | 学号/账号 ⇔         | 教学点   | 督促         |             |        |       |         |          | ×<br>学生  | 类型 ⇒  | 洗课学期 ⇒ | 操作    |
| 2     演示12     230041670206205     马敬山     标题:       3     测试首次     123456780001     马敬山     内容:       4     王美玲     230041670206101     马敬山                                                                                                    |       | 1    | 演示学生4   | 230041670206203 | 马鞍山   | 发送对象: 演示学生 | 4           |        |       |         |          |          | 0     | 2023年秋 | 督学 同步 |
| 3 測试首次       123456760001       马鞍山       内容:       0       2023年秋       雪学同步         4 王美玲       230041670206101       马鞍山       马鞍山       0       2023年秋       雪学同步                                                                                                    |       | 2    | 演示12    | 230041670206205 | 马鞍山   | 标题:        |             |        |       |         |          |          | 0     | 2023年秋 | 督学 同步 |
| 4 王美玲 230041670206101 马鞍山3 0 2023年秋 督学同步                                                                                                    |       | 3    | 测试首次    | 123456780001    | 马鞍山   | 内容:        |             |        |       |         |          | 3        | 0     | 2023年秋 | 督学 同步 |
|                                                                                                    |       | 4    | 王美玲     | 230041670206101 | 马鞍山   |            |             |        |       |         |          |          | 0     | 2023年秋 | 督学 同步 |
|                                                                                                    |       |      |         |                 |       |            |             |        |       |         |          |          |       |        |       |
|                                                                                                    |       |      |         |                 |       |            |             |        |       |         |          |          |       |        |       |
|                                                                                                    |       |      |         |                 |       |            | 1           | 确认     | 取消    |         |          |          |       |        |       |
| 76分1                                                                                                    |       |      |         |                 |       |            |             | SWE WA | 44.7H |         |          |          |       |        |       |

3、班级展示督学:通过在筛选条件中筛选班级,可以以班级为单位查看学生学习详情,并进行督学。

| 如目子    |              |       |           |       |                     |
|--------|--------------|-------|-----------|-------|---------------------|
| 学期:    | 2020年秋季学期 *  | 教学点:  | 全部        | 年级:   | 全部                  |
| 层次:    | 全部           | 专业:   | 全部        | 班级:   | 全部                  |
| 课程:    | 请选择课程        | 学籍状态: | 无         | 在校状态: |                     |
| 姓名/学号: | 请输入姓名/学号进行查找 |       | 筛选 自动督学设置 |       | 全部                  |
|        |              |       |           |       | 20007047101:20高技电商班 |
|        |              |       |           |       | 20008018101:20高技造价班 |
|        |              |       |           |       | 20013048101:20宣技工商班 |

选择班级后,点击筛选,即可进入班级督学详情页面,查看所选班级的每一门课程的班级学生完成详情,点击【督学】,即可编辑、发送督学信息。

| í | <b>班级展示</b> 發 | ·<br>事 |  |
|---|---------------|--------|--|
|   | 功场风险小自        | -      |  |

| き ほうちょう ちょうしん ちょうしん ちょう ちょう ちょう ちょう ちょう ちょう ちょう ちょう ちょう ちょう | 華状态 | v       | 请选择在校状态 | v    | 230020201501 | <b>查询</b> 自动督学设置 | The second second second second second second second second second second second second second second second se | TRANS TO DOTAT        | P19 Pan 2 5, 515 Die         |                              |
|----------------------------------------------------------------------------------------------------|-----|---------|---------|------|--------------|------------------|----------------------------------------------------------------------------------------------------|-----------------------|------------------------------|------------------------------|
| ¥¥                                                                                                    |     |         |         |      |              |                  | -                                                                                                    |                       | 数据说明:                        | 100% 学习进                     |
| 2                                                                                                    | 序号  | 学号/账号   | }       | 姓名   | 手机号          | 学籍状态             | 计算机应用基础                                                                                                    | 实用英语                  | 测试选修课1                       | 测试选修课2                       |
|                                                                                                    | 1   | 2300202 | 01501   | 测试林生 | 16602060498  | 在籍               | <b>0.0%</b><br>0.0 督学                                                                                           | 0.0%<br>0.0 <b>督学</b> | <u>0.0%</u><br>0.0 <b>督学</b> | <b>0.0%</b><br>0.0 <b>督学</b> |

|               | 教学点 |    | v 1   | 妊级        | ~    | 是否完成         | ▼ 年   | 级    | ~      | 层次     | ∨ 专业 |      | ▼ 学院 |       | ~  |
|---------------|-----|----|-------|-----------|------|--------------|-------|------|--------|--------|------|------|------|-------|----|
| 管理 🕨          | 在校  |    | ♥ î   | 青输入学号、学生姓 | 名    | <b>査询</b> 重置 |       |      |        |        |      |      |      |       |    |
| ►             |     |    |       |           |      |              |       |      |        |        |      |      |      |       |    |
| ►             |     |    |       |           |      |              |       |      |        |        |      |      |      |       |    |
| <u>Ê</u> 理]1▼ |     | 序号 | 教学点 ≑ | 年级 ≑      | 层次 ≑ | 专业 ≑         | 班级 ≑  | 学生 ≑ | 学号 ≑   | 是否完成 💠 | 应完成课 | 已完成课 | 已选课程 | 未发布成. | 操作 |
| 1411 H 147 H  |     | 1  | 遂宁应用  | 2024级     | 专升本  | 法学           | 24法学专 | 赵帅   | 370983 | 19     |      |      | 5    | 5     | 详情 |
| 就计督学 2        |     | 2  | 遂宁应用  | 2024级     | 专升本  | 法学           | 24法学专 | 张权   | 421083 | 19     |      |      | 5    | 5     | 详情 |
| 度统计           |     | 3  | 遂宁应用  | 2024级     | 专升本  | 法学           | 24法学专 | 赖婧瑜  | 452228 | 19     |      |      | 5    | 5     | 详情 |
| 程督学           |     | 4  | 遂宁应用  | 2024级     | 专升本  | 法学           | 24法学专 | 文莲莲  | 500223 | 9      |      |      | 5    | 5     | 详情 |
| 示督学           |     | 5  | 遂宁应用  | 2024级     | 专升本  | 法学           | 24法学专 | 左腊梅  | 510722 | 19     |      |      | 5    | 5     | 详情 |
|               |     | 6  | 遂宁应用  | 2024级     | 专升本  | 法学           | 24法学专 | 张晋维  | 510902 | 9      |      |      | 5    | 5     | 详情 |
| 程完成情况 8       |     | 7  | 遂宁应用  | 2024级     | 专升本  | 法学           | 24法学专 | 呙路兵  | 510902 | 9      |      |      | 5    | 5     | 详情 |
| •             |     | 8  | 遂宁应用  | 2024级     | 专升本  | 法学           | 24法学专 | 文文   | 510902 | 20     |      |      | 5    | 5     | 详情 |
|               |     | 9  | 遂宁应用  | 2024级     | 专升本  | 法学           | 24法学专 | 李欣   | 510921 | 19     |      |      | 5    | 5     | 详情 |
|               |     | 10 | 遂宁应用  | 2024级     | 专升本  | 法学           | 24法学专 | 王威   | 241032 | 22     |      |      | 5    | 5     | 详情 |

## 六、成绩查询

点击【成绩管理】下的【最终总评成绩查询】,在该页面可以查询管理段所有已发布成绩的学生成绩,对学生成绩进行导出。

| £        | 百页 <b>最终忍许风境</b> 的 | 查询 C X      |           |             |               |             |            |                |
|----------|--------------------|-------------|-----------|-------------|---------------|-------------|------------|----------------|
|          | ┃ 最终总评成绩查询         |             |           |             |               |             |            |                |
| 9 4 G C  | 教学点 >              | 学院          | 学习形式 >    | 年级 >        | 学籍年级 >        | 班级 、        | 层次         | v              |
| 基础数据管理 ▶ | 专业 、               | 2021年春季学期 > | 课程 ~      | 成绩类型 🗸      | 成绩状态 🗸        | 成績排序 、      | 学籍状态       | ~              |
| 主管理 ▶    | 在校状态 🗸             | 请输入姓名或学号    | 学生类别 🖌    | 是否重修 >      | 是否为毕业实习课 >    | 请输入课程名称     | 20 II      |                |
| 近级管理 ▶   | 序号 教学点             | ⇒ 专业 ⇒ 培养   | ≣次 ≑ 年級 ≑ | 学号 \$ 姓名 \$ | 课程编号 ≑ 课程名称 ≑ | 总评成绩 😄 重修标品 | 5 ≑ 成绩状态 ≑ | 丘 5     生成时间 5 |
| 线品评成绩查询  |                    |             |           |             |               |             |            |                |
|          |                    |             |           |             |               |             |            |                |
|          |                    |             |           | 无数据         |               |             |            |                |

#### 最终总评成绩查询

| 教学点      | ~ | 学院   | ~ | 学习形式 | ~ | 年级        | ~ | 学籍年级    | ~ |
|----------|---|------|---|------|---|-----------|---|---------|---|
| 班级       | ~ | 层次   | ~ | 专业   | ~ | 2023年秋季学期 | ~ | 课程      | ~ |
| 成绩类型 🔹 👻 |   | 成绩状态 | ~ | 成绩排序 | ~ | 学籍状态      | ~ | 在校状态    | ~ |
| 请输入姓名或学号 |   | 学生类别 | ~ | 是否重修 | ~ | 是否为毕业实习课  | ~ | 请输入课程名称 |   |

|    |       |      |        |       |             |      |            |              | T   |
|----|-------|------|--------|-------|-------------|------|------------|--------------|-----|
| 序号 | 教学点 ≑ | 专业 🗢 | 培养层次 ♣ | 年级 🌲  | 学号 ≑        | 姓名 ≑ | 课程编号 ≑     | 导出专业成绩排序表    | 总评成 |
| 1  | 浙工大杭州 | 土木工程 | 专升本    | 2023级 | 3040 2000   | 7154 | ET 1000499 | 重修成绩打印       | c   |
| 2  | 浙工大温州 | 土木工程 | 专升本    | 2020级 | 35347.31334 |      | M. L. Jer  | 补考成绩打印       | 7   |
| 3  | 浙工大温州 | 土木工程 | 专升本    | 2020级 | 9050F36332  | 植物料  | REAL       | 正考成领打印导出成绩汇总 | 7   |
| 4  | 浙工大温州 | 土木工程 | 专升本    | 2020级 | 2626 3672   | 99.6 | 5350427    | 打印个人成绩单      | 7   |
| 5  | 浙工大宁波 | 行政管理 | 专升本    | 2021级 | 3 3438 0004 | m 76 | B11010302  | 导出EXCEL      | (   |